## How To UPLOAD AUTHORIZATION FORM INSIDE YOUR ACCOUNT

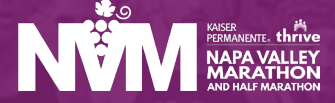

- 1. Log into your participant account. https://manage.hakuapp.com/ login/napa-valley-marathon
- 2. Once you have successfully logged into your account, on your dashboard you will see you have important reminders. Click on **Review Documents.**

| NŸ                        | KAISER<br>PERMANENTE. thrive<br>NAPA VALLEY<br>MARATHON<br>AND HALF MARATHON |
|---------------------------|------------------------------------------------------------------------------|
| EMAIL                     |                                                                              |
| PASSWORD                  | FORGOT PASSWORD?                                                             |
|                           | Log In                                                                       |
| 9 2023 All Rights Reserve | id. See our privacy policy and terms of use                                  |

- 3. Click on Your Documents.
- 4. Click on **Upload Document.** You can upload PDF, PNG, and JPG files.
- Once you have successfully uploaded your document, you will see the status of your document change from **Pending** to **Completed**.

You have the ability to view, change, and remove your document as necessary.

## 

DASHBOARD YOUR REGISTRATIONS BUY PRODUCTS SETTINGS

Review Your Documents

| Authorization Form                                                                                                    | PENDING | ſ |
|----------------------------------------------------------------------------------------------------|---------|---|
| Please upload your Authorization Form document if you are unable<br>to pick-up your bib. You will need to have the document uploaded in<br>order for them to get your bib. |         |   |
| 1 Upload Document                                                                                                    |         |   |

| Your Documents                                   | ✓ Completed                                       | ~         |
|--------------------------------------------------|---------------------------------------------------|-----------|
|                                                  |                                                   |           |
| Please upload your A                             | Ithorization Form document if you are             | COMPLETED |
| to pick-up your bib. Yo<br>order for them to get | u will need to have the document upl<br>your bib. | oaded in  |
| View Document                                    | Change Document                                   |           |
| m Remove Docume                                  | <u>nt</u>                                         |           |
|                                                  |                                                   |           |